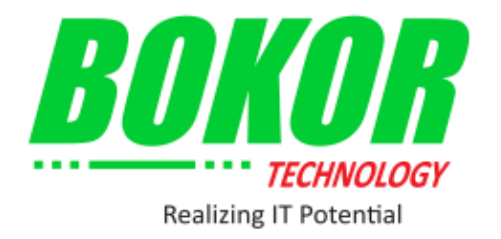

# **BOKOR TECHNOLOGY Co., Ltd.**

**USER GUIDE FOR MOP** 

September 2, 2015

# **REVISION HISTORY**

| Version | Effective Date    | Summary of Changes | Author           |
|---------|-------------------|--------------------|------------------|
| 1.0     | September 2, 2015 | Document Creation  | BOKOR Technology |
|         |                   |                    |                  |
|         |                   |                    |                  |

## Contents

| l. Int | roduction4                                 |
|--------|--------------------------------------------|
| 1.1.   | Purpose                                    |
| 1.2.   | Project Scope4                             |
| 1.2    | .1. Key Modules                            |
| II. Ge | tting Start4                               |
| 2.1.   | Login4                                     |
| 2.2.   | Logout5                                    |
| III. I | Vanage User and Role (Administrator Role)5 |
| 3.1.   | Register New User and Role                 |
| 3.2.   | Update User Registration                   |
| 3.3.   | Delete User                                |
| IV. I  | Project                                    |
| 4.1.   | Add new Project (For Data Entries Role)11  |
| 4.2.   | Submit Project (Authorize User Role)12     |
| 4.3.   | Edit On-Going (Head of PIP Role)           |
| V. Re  | port14                                     |
| 5.1.   | View and Download Report14                 |

### User Guide for MOP

#### Welcome to MOP Website

#### I. Introduction

#### 1.1. Purpose

This document details the steps to perform various functionalities in the MOP

#### website.

- 1.2. Project Scope
  - 1.2.1. Key Modules

The key modules of MOP website are:

- Project
- Report

#### II. Getting Start

- 2.1. Login
  - 1. Users must first login
  - 2. Users simply type in address of MOP website on internet browser: https://www.mop.gov.kh, the login screen will be displayed.
  - 3. Enter "User Name" and "Password"
  - 4. Users can click on "Login" button or press "Enter" to login to the system.

| អ្វីស្ទួនដែនការ<br>MINISTRY | OF PLANNING               |  |
|-----------------------------|---------------------------|--|
| HOME REPORT                 | User Name Password Log in |  |

After login, the page below will be displayed.
 This page show about the main menu of the MOP Website.

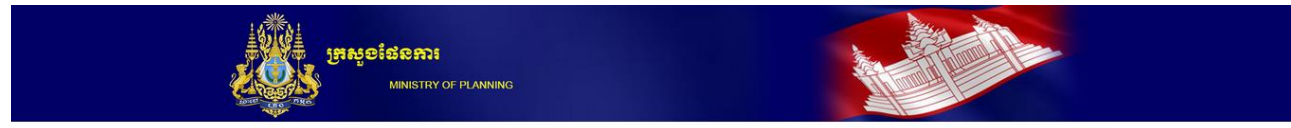

Information of Planed and On-Going Public Invetsment Projects

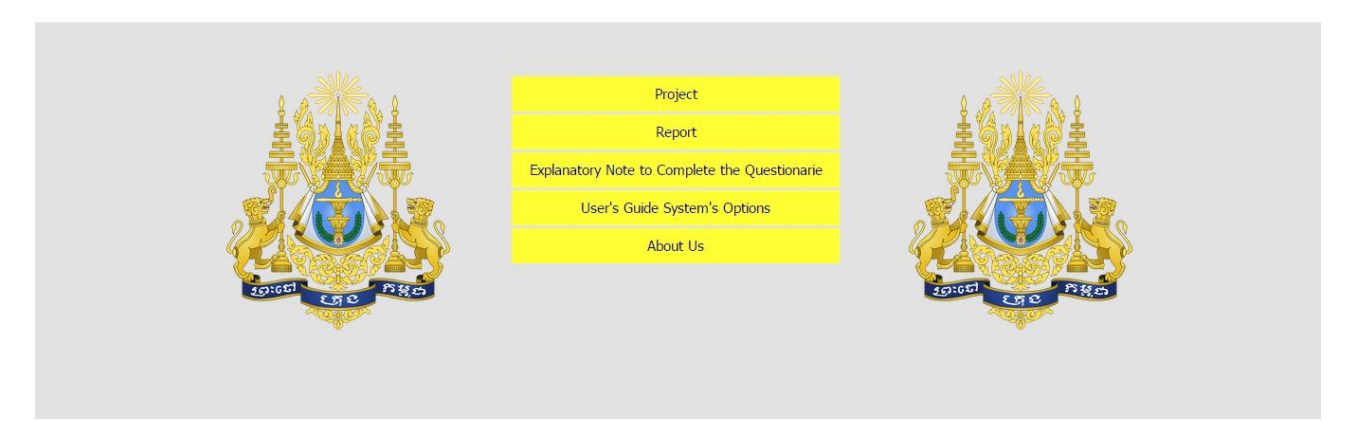

### 2.2. Logout

1. Click on "Sign Out" menu to sign out from the system.

| in the second second se | មួ <del>ខនែខការ</del><br>MINISTRY OF PLANNING |                   |                                       |               |                          |                  |
|----------------------------------------------------------------------------------------------------|-----------------------------------------------|-------------------|---------------------------------------|---------------|--------------------------|------------------|
| HOME PROJECT R                                                                                                    | EPORT                                         |                   |                                       |               | moi_data!                | Log off 📰 🖪      |
|                                                                                                    |                                               |                   |                                       |               | <b></b>                  | ****             |
| MINISTRY : Ministry o                                                                                                    | f Information    ក្រិស្ងងព័ត៌៖ 🔻 F            | PROJECT STATUS    | : Please select a Project S           | Year : Please | e Select Year            | • Go             |
|                                                                                                    |                                               |                   |                                       |               | 0                        | Creat New Projec |
| MINISTRY                                                                                                    | PROJECT                                       | PROJECT<br>STATUS | PROJECT TYPE                          | PIPNo         | TOTAL<br>PROJECT<br>COST | Action           |
| Ministry of Information                                                                                                    | project MOI                                   | Draft             | Free-standing technical assistance    |               | 125                      | 1                |
| Ministry of Information                                                                                                    | saf                                           | Draft             | Investment project                    |               | 3                        | 1                |
| Ministry of Information                                                                                                    | t                                             | Draft             | Investment project                    |               | 123                      | 1                |
| Ministry of Information                                                                                                    | а                                             | On Going          | Investment project                    | 121211        | 21                       |                  |
| Ministry of Information                                                                                                    | 2                                             | Planned           | Investment project                    | 100101        | 1                        |                  |
| Ministry of Information                                                                                                    | 1                                             | On Going          | Investment project                    |               | 1                        |                  |
| Ministry of Information                                                                                                    | Test1                                         | On Going          | Free-standing technical<br>assistance |               | 1200                     |                  |
| Ministry of Information                                                                                                    | abc222                                        | Draft             | Investment project                    | abc222        |                          | 1                |

### III. Manage User and Role (Administrator Role)

In "Manage User and Role" page, user can add new, update, and delete users. In the "Manage User and Role" page user can assign role to each user.

There are five roles in MOP website:

- Administrator
- Visitor
- Line Ministry Data Entries
- Line Ministry Authorized
- Head of PIP

To go through the Manage User and Role page user must login as the "Administrator" Role by following the steps below.

- 1. User must login as the Administrator
- 2. After login, the Home page displays as the image below then click on "Manage User and Role" menu.

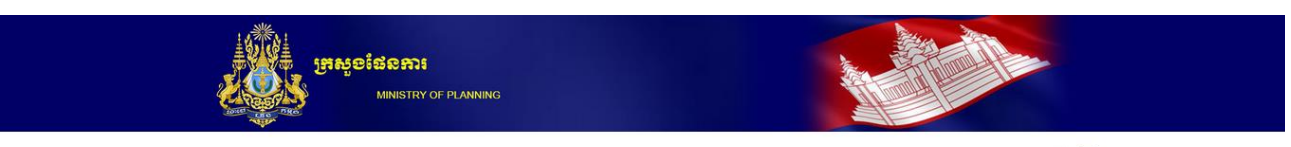

#### Information of Planed and On-Going Public Invetsment Projects

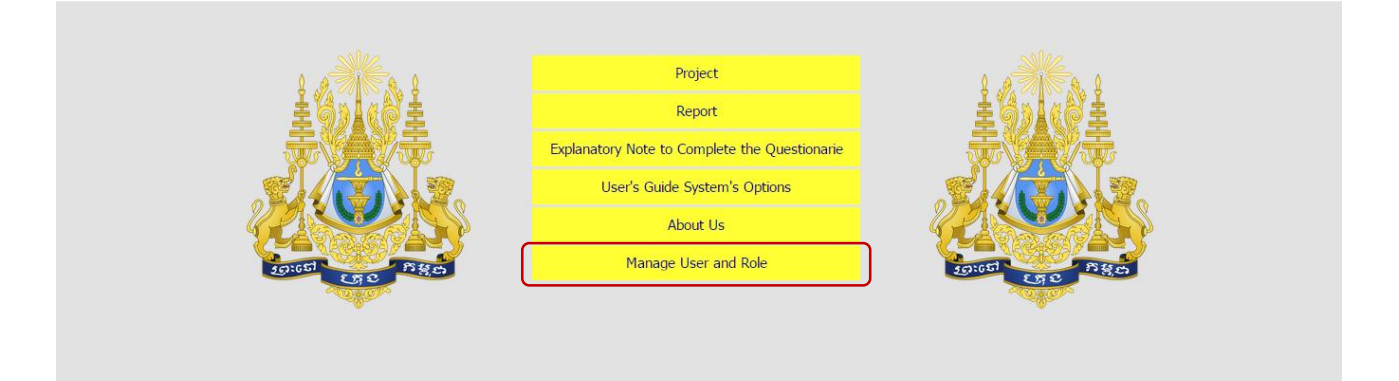

#### 3. Manage User and Role page will be displayed as image below.

|                | អ្រសួចដែល<br>Minis |              |                                                 |                            |        |
|----------------|--------------------|--------------|-------------------------------------------------|----------------------------|--------|
| HOME PROJECT   | REPORT MI          | NISTRY PROVI | NCE PROJECT TYPE RECTANGULAR STRATEGY           | ORGANIZATION PROJECT STATU | NS 👬 🗖 |
| User Name      | First Name         | Last Name    | Ministry                                        | Role                       | Action |
| pip_head       | Oum5               | Chantola5    | Office of the Council of Ministers              | Head of PIP                | ∕  ≜   |
| data_entry     | Oum6               | Chantola6    | Ministry of Health                              | LM Data Entry              | ∕  ≜   |
| visitor        | Oum7               | Chantola7    | Ministry of Interior                            | Visitors                   | ∕  ≣   |
| testuser005    | Oum7               | Chantola7    | Ministry of Mines and Energy                    | Head of PIPLM Data Entry   | ∠  ≜   |
| user1          | User1              | User01       | Office of the Council of Ministers              | LM Data Entry              | ∕  ≜   |
| user2          | User2              | User02       | Ministry of Health                              | Head of PIP                |        |
| author_personh | Oum                | Chantola     | Ministry of Health                              | LM Authorized Person       |        |
| visitor03      | Visitor            | VIsitor      | Ministry of Agriculture, Fisheries and Forestry | Visitors                   | ∠  ≣   |
| MoP_PIPHead    | PIP Head           | MoP          | Office of the Council of Ministers              | Head of PIP                |        |
| MoC_DataEntry  | DataEntry          | MoC          | Ministry of Commerce                            | LM Data Entry              | ∠  ≘   |
| MoC_Authorized | Authorized         | MoC          | Ministry of Commerce                            | LM Authorized Person       | ∠  ≜   |
| edu_data       | Ministry           | Education    | Ministry of Cult & Religious Affairs            | LM Data Entry              | ∕  ≙   |

#### 3.1. Register New User and Role

Administrator user can add new user and assign role for each user by the following step below.

1. On the Manage user and Role page, click on "Create New User" menu to create a new user.

|                | <b>អ្រសួលដែល</b><br>Minis |              |                                                 |                            |              |
|----------------|---------------------------|--------------|-------------------------------------------------|----------------------------|--------------|
| HOME PROJECT   | REPORT MI                 | NISTRY PROVI | NCE PROJECT TYPE RECTANGULAR STRATEGY           | ORGANIZATION PROJECT STATU | S 📰 💌        |
| User Name      | First Name                | Last Name    | Ministry                                        | Role                       | Action       |
| pip_head       | Oum5                      | Chantola5    | Office of the Council of Ministers              | Head of PIP                | ∕  ≜         |
| data_entry     | Oum6                      | Chantola6    | Ministry of Health                              | LM Data Entry              | / 前          |
| visitor        | Oum7                      | Chantola7    | Ministry of Interior                            | Visitors                   | ∕  ≣         |
| testuser005    | Oum7                      | Chantola7    | Ministry of Mines and Energy                    | Head of PIPLM Data Entry   | ∕  ≣         |
| user1          | User1                     | User01       | Office of the Council of Ministers              | LM Data Entry              | ∕  ≣         |
| user2          | User2                     | User02       | Ministry of Health                              | Head of PIP                | .∕∣ ≣        |
| author_personh | Oum                       | Chantola     | Ministry of Health                              | LM Authorized Person       |              |
| visitor03      | Visitor                   | VIsitor      | Ministry of Agriculture, Fisheries and Forestry | Visitors                   | .∕.  ≘       |
| MoP_PIPHead    | PIP Head                  | MoP          | Office of the Council of Ministers              | Head of PIP                |              |
| MoC_DataEntry  | DataEntry                 | MoC          | Ministry of Commerce                            | LM Data Entry              | ×I 🗎         |
| MoC_Authorized | Authorized                | MoC          | Ministry of Commerce                            | LM Authorized Person       | ∕  ≘         |
| edu_data       | Ministry                  | Education    | Ministry of Cult & Religious Affairs            | LM Data Entry              | <b>/</b>   î |

- 2. Registration New User Form will be appeared as image below. Admin user can fill in the information of the user and assign the role for the user as they want.
- 3. Then click on Register button to register a new user.

|                    | Register New User        |          |
|--------------------|--------------------------|----------|
| Basic Information  |                          |          |
|                    |                          |          |
| User Name :        |                          |          |
| Password :         |                          |          |
| Confirm Password : |                          |          |
| First Name :       |                          |          |
| Last Name :        |                          |          |
| Email :            |                          |          |
| Address :          |                          |          |
| Phone Number :     |                          |          |
| Position :         |                          |          |
| Ministry Name:     | Please Select a Ministry | <b>~</b> |
| Role :             | Admin                    | <b>~</b> |
|                    | Register                 |          |

#### 3.2. Update User Registration

User can update User Registration by following the steps below.

1. On the Manage user and Role page, click on "Edit" Symbol to edit the user.

| HOME PROJEC    | T REPORT   | MINISTRY P | ROVINCE PROJECT TYPE RECTANGULAR STRATEG            | Y ORGANIZATION PROJECT STATUS     |                           |  |
|----------------|------------|------------|-----------------------------------------------------|-----------------------------------|---------------------------|--|
|                |            |            |                                                     | admin<br>O Crea                   | ! Log off<br>ite New User |  |
| User Name      | First Name | Last Name  | Ministry                                            | Role                              | Action                    |  |
| pip_head       | Oum5       | Chantola5  | Ministry of Social Affairs and Youth Rehabilitation | Head of PIP                       | ZI                        |  |
| data_entry     | Oum6       | Chantola6  | Ministry of Health                                  | LM Data Entry                     | / 前                       |  |
| visitor        | Oum7       | Chantola7  | Ministry of Interior                                | Visitors                          | / 首                       |  |
| testuser005    | Oum7       | Chantola7  | Ministry of Mines and Energy                        | Head of PIPLM Data Entry          | ∕  ≘                      |  |
| user1          | User1      | User01     | Ministry of Social Affairs and Youth Rehabilitation | LM Data Entry                     | ∕  ≣                      |  |
| user2          | User2      | User02     | Ministry of Health                                  | Head of PIP                       | ∕  ≜                      |  |
| author_personh | Oum        | Chantola   | Ministry of Health                                  | LM Authorized Person              | ZI 🗎                      |  |
| visitor03      | Visitor    | VIsitor    | Ministry of Agriculture, Fisheries and Forestry     | Visitors                          | ∕  ≜                      |  |
| MoP_PIPHead    | PIP Head   | MoP        | Ministry of Planning                                | Head of PIP                       | ∕  ≜                      |  |
| MoC_DataEntry  | DataEntry  | MoC        | Ministry of Commerce                                | LM Data Entry                     | /  前                      |  |
| MoC_Authorized | Authorized | MoC        | Ministry of Commerce                                | LM Authorized Person              | ∕  ≜                      |  |
| edu_data       | Ministry   | Education  | Ministry of Cult & Religious Affairs                | LM Authorized PersonLM Data Entry | / 音                       |  |

- 2. User Information page will be displayed as image below. Admin user can update the information of the user.
- 3. After edit the information of the user, click on save to update the user information.

|                   | Edit User Information                    |
|-------------------|------------------------------------------|
| Basic Information |                                          |
|                   |                                          |
| First Name :      | МоР                                      |
| Last Name :       | PIP Head                                 |
| Email :           |                                          |
| Address :         |                                          |
| Phone Number :    |                                          |
| Ministry Name:    | Ministry of Planning    ក្រិស្តងជៃនការ 🗸 |
| Role :            | Head of PIP 🗸                            |
|                   | Save                                     |

#### 3.3. Delete User

Admin User can delete user by following the steps below.

1. On "Manage user and Role" page, admin user can click on the "Delete" Symbol button to delete a user as the image below.

|                | ព្រសួចតែ   | រំខភារ<br>MINISTRY OF PLAN | INING                                               |                                   |             |  |  |
|----------------|------------|----------------------------|-----------------------------------------------------|-----------------------------------|-------------|--|--|
| HOME PROJEC    | T REPORT   | MINISTRY P                 | ROVINCE PROJECT TYPE RECTANGULAR STRATEG            | Y ORGANIZATION PROJECT STATUS     |             |  |  |
|                |            |                            |                                                     | admin                             | ! Log off   |  |  |
|                |            |                            |                                                     | Crea                              | te New User |  |  |
| User Name      | First Name | Last Name                  | Ministry                                            | Role                              | Action      |  |  |
| pip_head       | Oum5       | Chantola5                  | Ministry of Social Affairs and Youth Rehabilitation | Head of PIP                       | Z           |  |  |
| data_entry     | Oum6       | Chantola6                  | Ministry of Health                                  | LM Data Entry                     | ∕  ≣        |  |  |
| visitor        | Oum7       | Chantola7                  | Ministry of Interior                                | Visitors                          | /  音        |  |  |
| testuser005    | Oum7       | Chantola7                  | Ministry of Mines and Energy                        | Head of PIPLM Data Entry          | ZI 🗎 –      |  |  |
| user1          | User1      | User01                     | Ministry of Social Affairs and Youth Rehabilitation | LM Data Entry                     | ∕  ≜        |  |  |
| user2          | User2      | User02                     | Ministry of Health                                  | Head of PIP                       | ∕  ≜        |  |  |
| author_personh | Oum        | Chantola                   | Ministry of Health                                  | LM Authorized Person              | ∠  ≣        |  |  |
| visitor03      | Visitor    | VIsitor                    | Ministry of Agriculture, Fisheries and Forestry     | Visitors                          | × 1         |  |  |
| MoP_PIPHead    | PIP Head   | MoP                        | Ministry of Planning                                | Head of PIP                       | 1           |  |  |
| MoC_DataEntry  | DataEntry  | MoC                        | Ministry of Commerce                                | LM Data Entry                     | ×I 🗎        |  |  |
| MoC_Authorized | Authorized | MoC                        | Ministry of Commerce                                | LM Authorized Person              | 1           |  |  |
| edu_data       | Ministry   | Education                  | Ministry of Cult & Religious Affairs                | LM Authorized PersonLM Data Entry | / 前         |  |  |

- 2. After clicking on "Delete" Symbol, the verifying message will appeared as the image below.
- 3. Admin User can click on "OK" button to delete a user or user can click on "Cancel" button to cancel delete user.

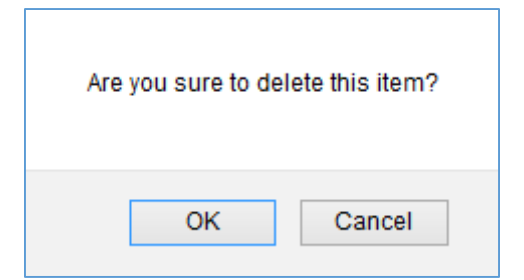

#### IV. Project

In "Project" page, user can add a new Project, update, and delete project by following the steps below.

1. On Home page Click on "Project" menu.

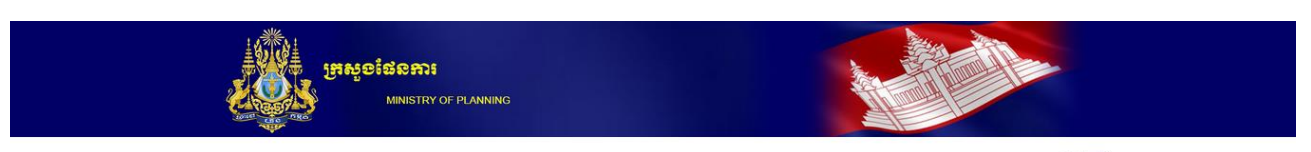

Information of Planed and On-Going Public Invetsment Projects

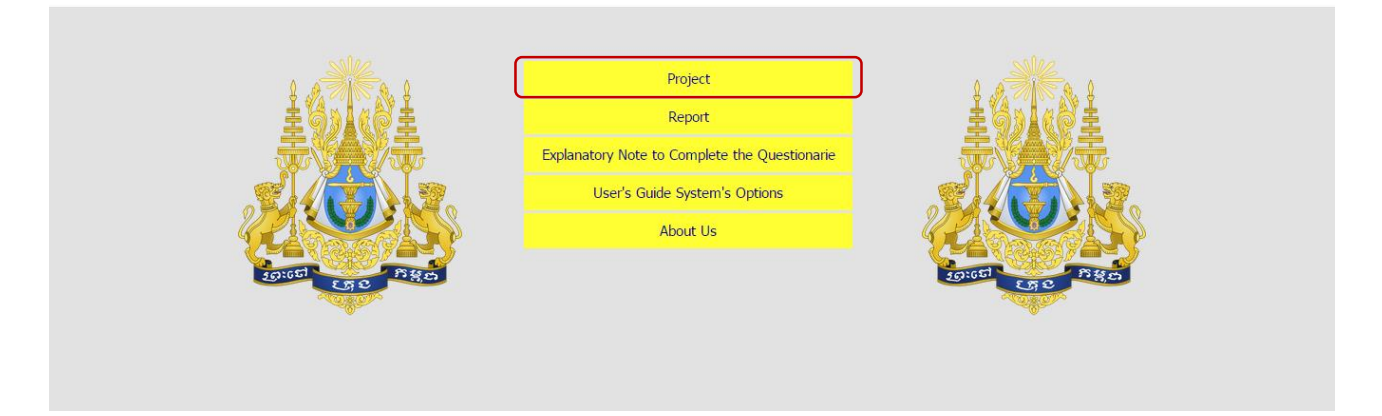

2. After clicking on "Project" menu, the "Project" page will be displayed.

|                         | អ្នកសួ <mark>ចដែនការ</mark><br>Ministry of planning |                   |                                    |                 |                          |                   |  |
|-------------------------|-----------------------------------------------------|-------------------|------------------------------------|-----------------|--------------------------|-------------------|--|
| HOME PROJECT            | REPORT                                              |                   |                                    | r               | noi_authorize!           | Log off 🛛 🚟 🔳     |  |
| MINISTRY : Minis        | ry of Information    ក្រសូងព័ត៌€ ▼]                 | PROJECT STATUS    | : Please select a Project S        | • Year : Please | e Select Year            | • Go              |  |
|                         |                                                     |                   |                                    |                 | 0                        | Creat New Project |  |
| MINISTRY                | PROJECT                                             | PROJECT<br>STATUS | PROJECT TYPE                       | PIPNo           | TOTAL<br>PROJECT<br>COST | Action            |  |
| Ministry of Information | project MOI                                         | Draft             | Free-standing technical assistance |                 | 125                      | <b>∕</b> ∣≘       |  |
| Ministry of Information | saf                                                 | Draft             | Investment project                 |                 | 3                        | ×   🛍             |  |
| Ministry of Information | t                                                   | Draft             | Investment project                 |                 | 123                      | /   節             |  |
| Ministry of Information | а                                                   | On Going          | Investment project                 | 121211          | 21                       |                   |  |
| Ministry of Information | 2                                                   | Planned           | Investment project                 | 100101          | 1                        | 1                 |  |
| Ministry of Information | 1                                                   | On Going          | Investment project                 |                 | 1                        |                   |  |
| Ministry of Information | Test1                                               | On Going          | Free-standing technical assistance |                 | 1200                     |                   |  |
| Ministry of Information | abc222                                              | Draft             | Investment project                 | abc222          |                          | ∕∣ڨ               |  |

- 4.1. Add new Project (For Data Entries and Authorize Users Role)
  - 1. On the "Project" page, user can click on "Create New Project" button to create new project.

| tin the second second s | មួ <b>ខ៖ថននាះ៖</b><br>Ministry of planning |                                                          |                                                                                          |               |                                                  |                  |
|----------------------------------------------------------------------------------------------------|--------------------------------------------|----------------------------------------------------------|------------------------------------------------------------------------------------------|---------------|--------------------------------------------------|------------------|
| HOME PROJECT REP                                                                                                    | PORT                                       |                                                          |                                                                                          |               | veasna! L                                        | .og off 🛛 🚟 📧    |
|                                                                                                    |                                            |                                                          |                                                                                          |               |                                                  |                  |
| MINISTRY : Ministry of                                                                                                    | Information    ក្រស្វងព័ត៌ម 🗸 P            | ROJECT STATUS                                            | Please select a Project S                                                                | Year : Please | Select Year                                      | Go               |
|                                                                                                    |                                            |                                                          |                                                                                          |               |                                                  |                  |
|                                                                                                    |                                            |                                                          |                                                                                          |               | •                                                | Creat New Projec |
| MINISTRY                                                                                                    | PROJECT                                    | PROJECT<br>STATUS                                        | PROJECT TYPE                                                                             | PIPNo         | TOTAL<br>PROJECT<br>COST                         | Creat New Projec |
| MINISTRY<br>Ministry of Information                                                                                                    | PROJECT                                    | PROJECT<br>STATUS<br>On Going                            | PROJECT TYPE                                                                             | PIPNo         | TOTAL<br>PROJECT<br>COST                         | Creat New Projec |
| MINISTRY<br>Ministry of Information<br>Ministry of Information                                                                                                    | PROJECT<br>d<br>890                        | PROJECT<br>STATUS<br>On Going<br>Draft                   | PROJECT TYPE                                                                             | PIPNo         | TOTAL<br>PROJECT<br>COST<br>12<br>80             | Action           |
| MINISTRY<br>Ministry of information<br>Ministry of Information<br>Ministry of Information                                                                                                    | PROJECT<br>d<br>890<br>809                 | PROJECT<br>STATUS<br>On Going<br>Draft<br>Draft          | PROJECT TYPE<br>Investment project<br>Investment project<br>Investment project           | PIPNo         | TOTAL<br>PROJECT<br>COST<br>12<br>80<br>80       | Action           |
| MINISTRY<br>Ministry of Information<br>Ministry of Information<br>Ministry of Information<br>Ministry of Information                                                                                                    | PROJECT<br>d<br>890<br>809<br>86           | PROJECT<br>STATUS<br>On Going<br>Draft<br>Draft<br>Draft | PROJECT TYPE Investment project Investment project Investment project Investment project | PIPNo         | TOTAL<br>PROJECT<br>COST<br>12<br>80<br>80<br>57 | Action           |

- 2. After click on Create New Project button, the Project Information Sheet Page will be displayed as image below.
- 3. User can fill in all the require fields both Part A and Part B.

| Project Information Sheet |                                              |  |  |  |  |  |  |  |  |  |  |
|---------------------------|----------------------------------------------|--|--|--|--|--|--|--|--|--|--|
| Part A Part B             |                                              |  |  |  |  |  |  |  |  |  |  |
| Part A: Basic Project     | Information                                  |  |  |  |  |  |  |  |  |  |  |
|                           | PIP No:                                      |  |  |  |  |  |  |  |  |  |  |
|                           | (To be allocated by MOP)                     |  |  |  |  |  |  |  |  |  |  |
| 1. PROJECT NAME:          |                                              |  |  |  |  |  |  |  |  |  |  |
| 2. PROJECT DATES:         |                                              |  |  |  |  |  |  |  |  |  |  |
| PROJECT START :           |                                              |  |  |  |  |  |  |  |  |  |  |
| ESTIMATED COMPLETIC       | DN :                                         |  |  |  |  |  |  |  |  |  |  |
| 3. TOTAL PROJECT COST:    | \$                                           |  |  |  |  |  |  |  |  |  |  |
| 4. RESPONSIBLE MINISTRY:  | Ministry of Information    ក្រិស្វងព័ត៌មាន 🗸 |  |  |  |  |  |  |  |  |  |  |
| DETAILED PROJECT II       | NFORMATION                                   |  |  |  |  |  |  |  |  |  |  |
| 6. TYPE OF PROJECT:       | Investment project    គម្រោងវិនិយោគដាទុន 🗸   |  |  |  |  |  |  |  |  |  |  |
| 7. SOURCE OF PROJECT FUN  | DING: Grant                                  |  |  |  |  |  |  |  |  |  |  |

4. Then click on "Create" button to create a new project.

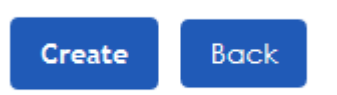

- 4.2. Submit Project (Authorize User Role)
  - 1. On the "Project" page, user can click on "Edit" Symbol to Submit or Edit the information of the project as the image below.

|                         | <b>អូសូលដែលសារ</b><br>Ministry of planning |                   |                                       |               |                          |                   |
|-------------------------|--------------------------------------------|-------------------|---------------------------------------|---------------|--------------------------|-------------------|
| HOME PROJECT            | REPORT                                     |                   |                                       | n             | noi_authorize!           | Log off 🛛 🚟 📖     |
|                         |                                            |                   |                                       |               |                          |                   |
| MINISTRY : Ministr      | y of Information    ក្រិស្វងព័ត៌៖ 🔹        | PROJECT STATUS    | : Please select a Project S           | Year : Please | e Select Year            | ▼ Go              |
|                         |                                            |                   |                                       |               | 0                        | Creat New Project |
| MINISTRY                | PROJECT                                    | PROJECT<br>STATUS | PROJECT TYPE                          | PIPNo         | TOTAL<br>PROJECT<br>COST | Action            |
| Ministry of Information | project MOI                                | Draft             | Free-standing technical assistance    |               | 125                      | <b>∕</b> ]≜       |
| Ministry of Information | saf                                        | Draft             | Investment project                    |               | 3                        | /   前             |
| Ministry of Information | t                                          | Draft             | Investment project                    |               | 123                      | /   前             |
| Ministry of Information | а                                          | On Going          | Investment project                    | 121211        | 21                       |                   |
| Ministry of Information | 2                                          | Planned           | Investment project                    | 100101        | 1                        | 1                 |
| Ministry of Information | 1                                          | On Going          | Investment project                    |               | 1                        |                   |
|                         |                                            |                   |                                       |               |                          |                   |
| Ministry of Information | Test1                                      | On Going          | Free-standing technical<br>assistance |               | 1200                     |                   |

#### 2. User can edit the information of the project and fill in the Comments part.

|                          |           | Project Information Sh                            | eet     |                          |
|--------------------------|-----------|---------------------------------------------------|---------|--------------------------|
| Part A Part B Comment    | ts        |                                                   |         |                          |
| Part A: Basic Projec     | ct Inform | nation                                            |         |                          |
|                          |           |                                                   | PIP No: |                          |
|                          |           |                                                   |         | (To be allocated by MOP) |
| 1. PROJECT NAME:         | 890       |                                                   |         |                          |
| 2. PROJECT DATES:        |           |                                                   |         |                          |
| PROJECT START :          |           | 3/8/2015 12:00:00 AM                              |         |                          |
| ESTIMATED COMPLI         | ETION :   | 11/8/2015 12:00:00 AM                             |         |                          |
| 3. TOTAL PROJECT COST:   |           | \$ 80                                             |         |                          |
| 4. RESPONSIBLE MINISTRY: |           | Office of the Council of Ministers    ទីស្តីការគា | ~       |                          |
| DETAILED PROJEC          | t infori  | MATION                                            |         |                          |

| 6. TYPE OF PROJECT: | lnvestment project    គម្រោងវិនិយោគជាទុន | ~ |
|---------------------|------------------------------------------|---|
|                     |                                          |   |

3. The click on "Submit" to submit the Project to Head of PIP. Click on "Edit" update the project. Click on "Back" to go back to the project page.

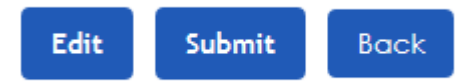

#### 4.3. Edit On-Going (Head of PIP Role)

Head of PIP User can edit project on going by following the steps below.

1. On "Project" page, user can click on once "Edit" Symbol where the Project Status equal "On Going" to edit the project and submit to complete the project.

| Hinton Barrier                          | ទ <b>ំសំសាភា៖</b><br>Ministry of Planning |                   |                                       |               |                 | *          |
|-----------------------------------------|-------------------------------------------|-------------------|---------------------------------------|---------------|-----------------|------------|
| HOME PROJECT REPOR                      | т                                         |                   |                                       |               | veasna1! Lo     | og off 🔡 🖥 |
| MINISTRY : Ministry of Infe             | ormation    ក្រសូងព័ត៌ម <sup>(</sup>      | PROJECT STATUS    | Please select a Project S             | Vear : Please | Select Year     | Go         |
| MINISTRY                                | PROJECT                                   | PROJECT<br>STATUS | PROJECT TYPE                          | PIPNo         | PROJECT<br>COST | Action     |
| Ministry of Information                 | d                                         | On Going          | Investment project                    |               | 12              | /          |
| Ministry of Information                 | MOI Project Test                          | Planned           | Investment project                    | Wood 1010     | 1222            | Z   🗎      |
| Ministry of Information                 | Project of MOI                            | On Going          | Investment project                    |               | 100000          | 1          |
| Ministry of Information                 | International Relation                    | On Going          | Free-standing technical<br>assistance |               | 100000          | 1          |
| Ministry of Information                 | Test Project                              | On Going          | Investment project                    | rrrr          | 2323            | 1          |
| Ministry of Health                      | Project 002                               | On Going          | Investment project                    | 1037          | 123123123123    | 1          |
| Ministry of Cult & Religious<br>Affairs | 1111111111                                | On Going          | Investment project                    |               | 1111111         | 1          |
| Office of the Council of Ministers      | NewProject005                             | On Going          | Investment project                    | 123123213     | 123123123       | 1          |
| Ministry of Foreign Affairs and         | NewProject                                | Committed         | Free-standing technical               | 123412        | 123123123123    | 1          |

2. After click on "Edit" Symbol the Edit Project "On Going" page will be displayed as image below. User can edit the information of the project.

| Project I | nformat | tion Sheet |
|-----------|---------|------------|
|-----------|---------|------------|

#### Part A: Basic Project Information

| MINISTRY/AGENCY                | Ministry of Information    ក្រសួងព័ត៌មាន | V PIP No: |
|--------------------------------|------------------------------------------|-----------|
| 1. Project Name:               | International Relation                   |           |
| 2. Project Start Date:         | 2015-08-24                               |           |
| 3. Exected/Planned Completi    | on Date: 2015-09-30                      |           |
| 4. Total Budget :              | 100000                                   |           |
| 5. Total expenditure/disbursen | ents up to 31 December 2015:             |           |
| 6. Planned Expenditure:        |                                          |           |

|        | Total Planned |     |     |       |                  |
|--------|---------------|-----|-----|-------|------------------|
| Year   | Expenditure   | RGC | DPs | Total | Funding Required |
| 2015   | 30000         | 0   | 0   | 0     | 30000            |
| 2016   | 30000         | 0   | 0   | 0     | 30000            |
| 2017   | 30000         | 0   | 0   | 0     | 30000            |
| Total: | 90000         | 0   | 0   | 0     | 90000            |

3. After Edit and click on :

"Save" to save the information of the project.

"Submit" to complete the project.

"Back" to go back to the Project page.

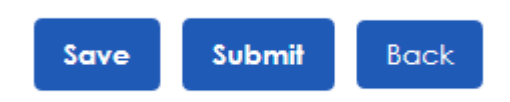

#### V. Report

In "Report" page, user can view and download the report as Excel, PDF and Word.

#### View and Download Report 5.1.

1. On the "Home" page user can click on Project Menu as the image below.

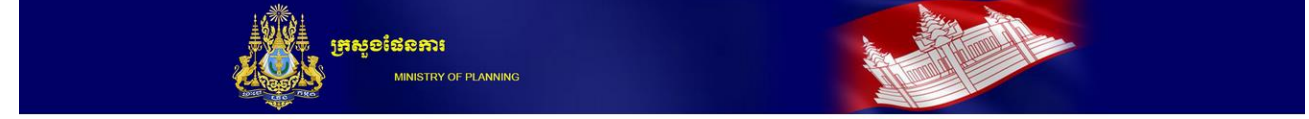

#### Information of Planed and On-Going Public Invetsment Projects

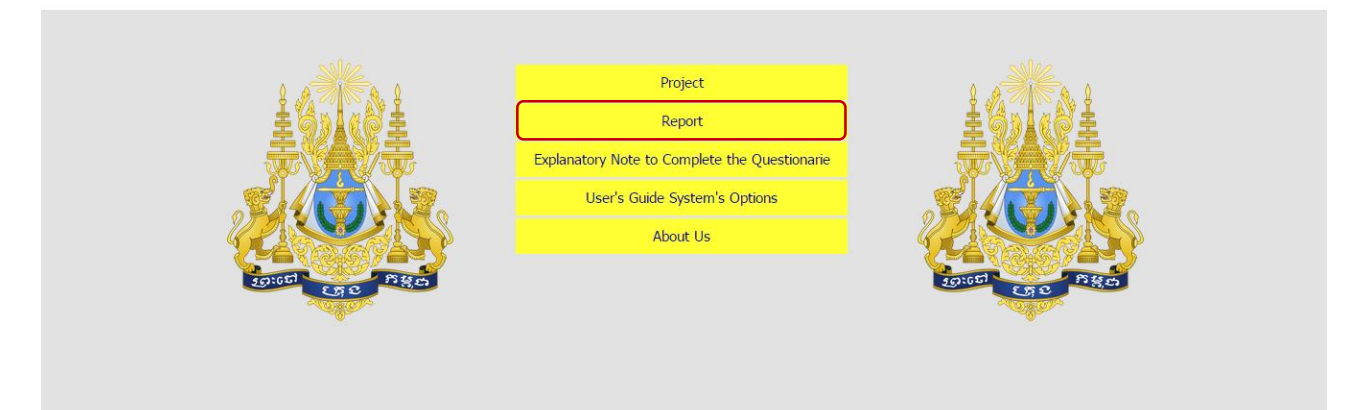

2. After click on "Report" menu, the "Report" page will display as image below.

| Report List                                                                                                    |
|----------------------------------------------------------------------------------------------------|
| New Report : List of Project by Donor Kh                                                                       |
| New Report : List of Project by Donor and Province Kh                                                          |
| Planned Project by Ministry                                                                                    |
| On-Going Project by Ministry                                                                                   |
| Project Summary Listing                                                                                        |
| Project Summary Listing (Planned)                                                                              |
| Project Summary Listing (Planned) Kh                                                                           |
| Project Summary Listing (On-Going)                                                                             |
| Project Summary Listing (On-Going) Kh                                                                          |
| Table 1 : Status of Data Entered in PIP Database                                                               |
| Table 1 : Status of Data Entered in PIP Database Kh                                                            |
| Table 2 : Summary of Planned and On-going Projects by NSDP Sector and Sub-Sector: PIP 2015-2017                |
| Table 3 : On-Going Public Investment by Ministry                                                               |
| Table 8 : Summary of On-Going and Planned Projects Proposed by Ministry For Implementation Over 2015 - 2017    |
| Table 8 : Summary of On-Going and Planned Projects Proposed by Ministry For Implementation Over 2015 - 2017 Kh |

3. User can click on a Report to view the report detail information. After clicking on a report it will be viewed on another browser as image below.

#### Report

| \$    |                                                                                                    | Find   Next                    | - 🛃 -     | ٢                       |                                        |      |      |      |                        |                              |                  |      |          |                        |       |        |         |                        |
|-------|----------------------------------------------------------------------------------------------------|--------------------------------|-----------|-------------------------|----------------------------------------|------|------|------|------------------------|------------------------------|------------------|------|----------|------------------------|-------|--------|---------|------------------------|
|       | PUBLIC INVESTMENT PROGRAM: 2015-2017<br>Table 12: List of Projects by Ministry<br>(in thousands of US Dollars) |                                |           |                         |                                        |      |      |      |                        |                              |                  |      |          |                        |       |        |         |                        |
|       | Total Planned Expenditure Committed Funds Additional Funds Required                                            |                                |           |                         |                                        |      |      |      |                        |                              |                  |      |          |                        |       |        |         |                        |
| No    |                                                                                                    | Project Title                  | PIP N°    | Total Project<br>Budget | Actual<br>Disbursem<br>ents in<br>2013 | 2015 | 2016 | 2017 | Total<br>2015-<br>2017 | Source<br>of<br>Funds        | 2015             | 2018 | 2017     | Total<br>2015-<br>2017 | 2015  | 2016   | 2017    | Total<br>2015-<br>2017 |
| 1     | 1.Ministry of Commerce                                                                                         |                                |           |                         |                                        |      |      |      |                        |                              |                  |      |          |                        |       |        |         |                        |
|       | Draft                                                                                                    |                                |           |                         |                                        |      |      |      |                        |                              |                  |      |          |                        |       |        |         |                        |
|       | 1.                                                                                                    | Investment project             |           |                         |                                        |      |      |      |                        |                              |                  |      |          |                        |       |        |         |                        |
|       | 1.                                                                                                    | Project1                       | 123123123 |                         |                                        | C    | ) (  | 0    | )                      | RGC<br>DPs                   | 0                |      |          |                        | 55555 | 555555 | 5555555 |                        |
|       | 2.                                                                                                    | ProjecTest                     | 00011     |                         |                                        | c    | ) (  |      | )                      | Total<br>RGC<br>DPs<br>Total | 0<br>0<br>0<br>0 | (    | 0<br>000 |                        | 0     | 0      | 0       |                        |
| Sub-1 | otal                                                                                                    |                                |           |                         |                                        |      |      |      |                        |                              |                  |      |          |                        |       |        |         |                        |
|       | (2)                                                                                                    |                                |           | 0                       | (                                      | ) (  | ) (  |      | )                      |                              | 0                | (    | 0 0      |                        | 55555 | 555555 | 5555555 |                        |
| TOTA  | FOR                                                                                                    | IINISTRY                       |           | 0                       | (                                      | ) (  | ) (  | 0    | )                      |                              | 0                | (    | 0 0      |                        | 55555 | 555555 | 5555555 |                        |
| 2     | Ministry                                                                                                    | of Cult & Religious Affairs    |           |                         |                                        |      |      |      |                        |                              |                  |      |          |                        |       |        |         |                        |
|       | Draft                                                                                                    |                                |           |                         |                                        |      |      |      |                        |                              |                  |      |          |                        |       |        |         |                        |
|       | 1.                                                                                                    | Investment project             |           |                         |                                        |      |      |      |                        |                              |                  |      |          |                        |       |        |         |                        |
|       | 1.                                                                                                    | 66666666666666666666666 vaaaaa | I         | 6                       |                                        | C    | ) (  |      | )                      | RGC<br>DPs<br>Total          | 0<br>0<br>0      |      | 0 0      |                        | 6     | 6      | 6       |                        |
|       | 2.                                                                                                    | 12                             |           | 12                      |                                        | 12   | 2 12 | 12   | 2                      | RGC                          | 0                |      |          |                        | 12    | 12     | 12      |                        |

4. User can click on 🛃 🗸 to download the report as PDF, Excel, and Word.

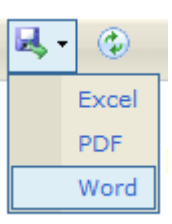